## **CDM ePayment User Guide**

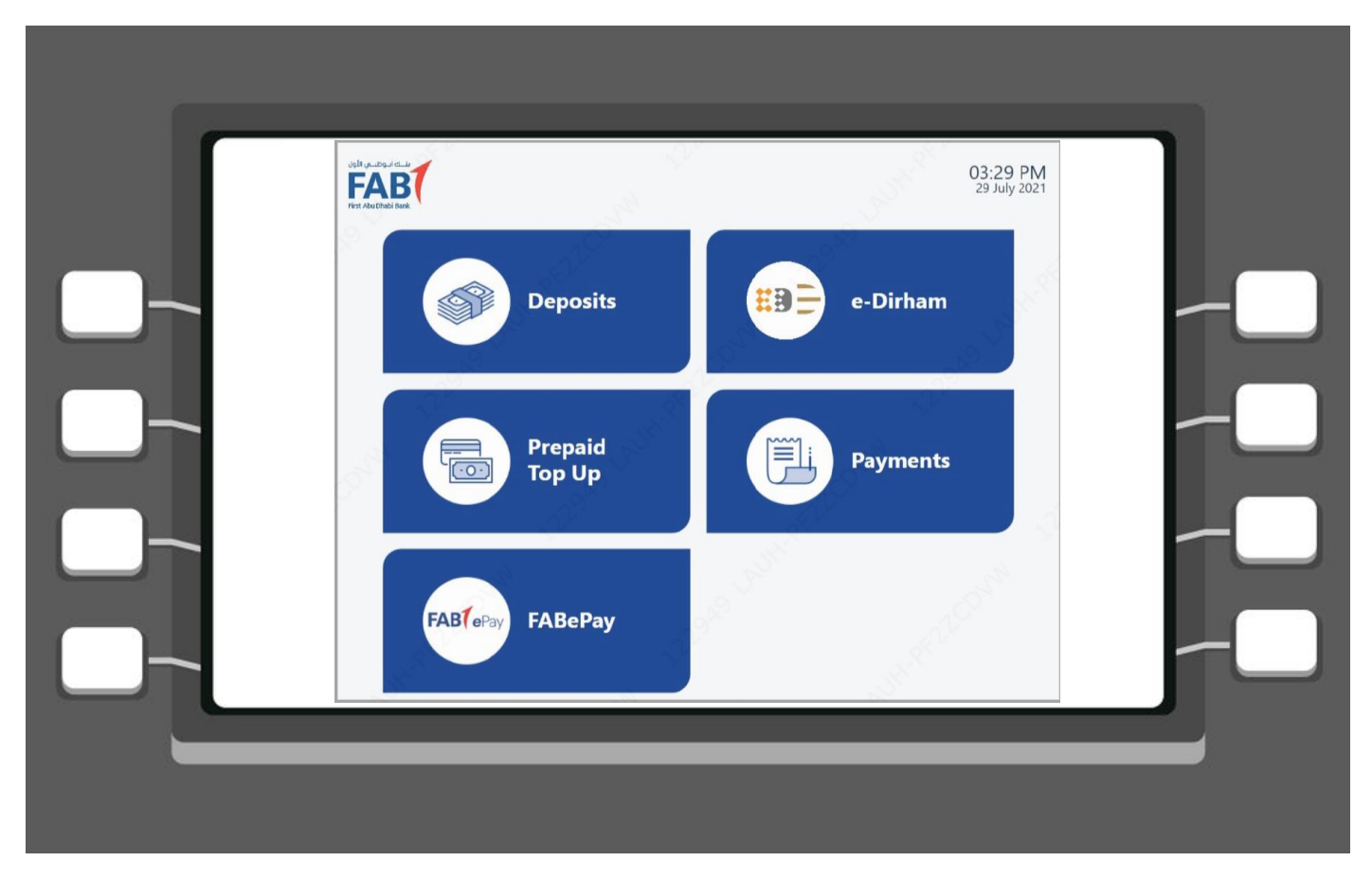

1. Choose "FABePay" to make your Deem Credit Card and/or Loan Account payment

| Vell united state                  | 03:29 PM<br>29 July 2021 |
|------------------------------------|--------------------------|
| Please enter your mobile<br>number | 123                      |
|                                    | 456                      |
| Eg: 0XXXXXXXX -10 digits           | 789                      |
|                                    |                          |
|                                    | and and a second second  |
| ← ВАСК                             |                          |

2. Enter your mobile number for verification

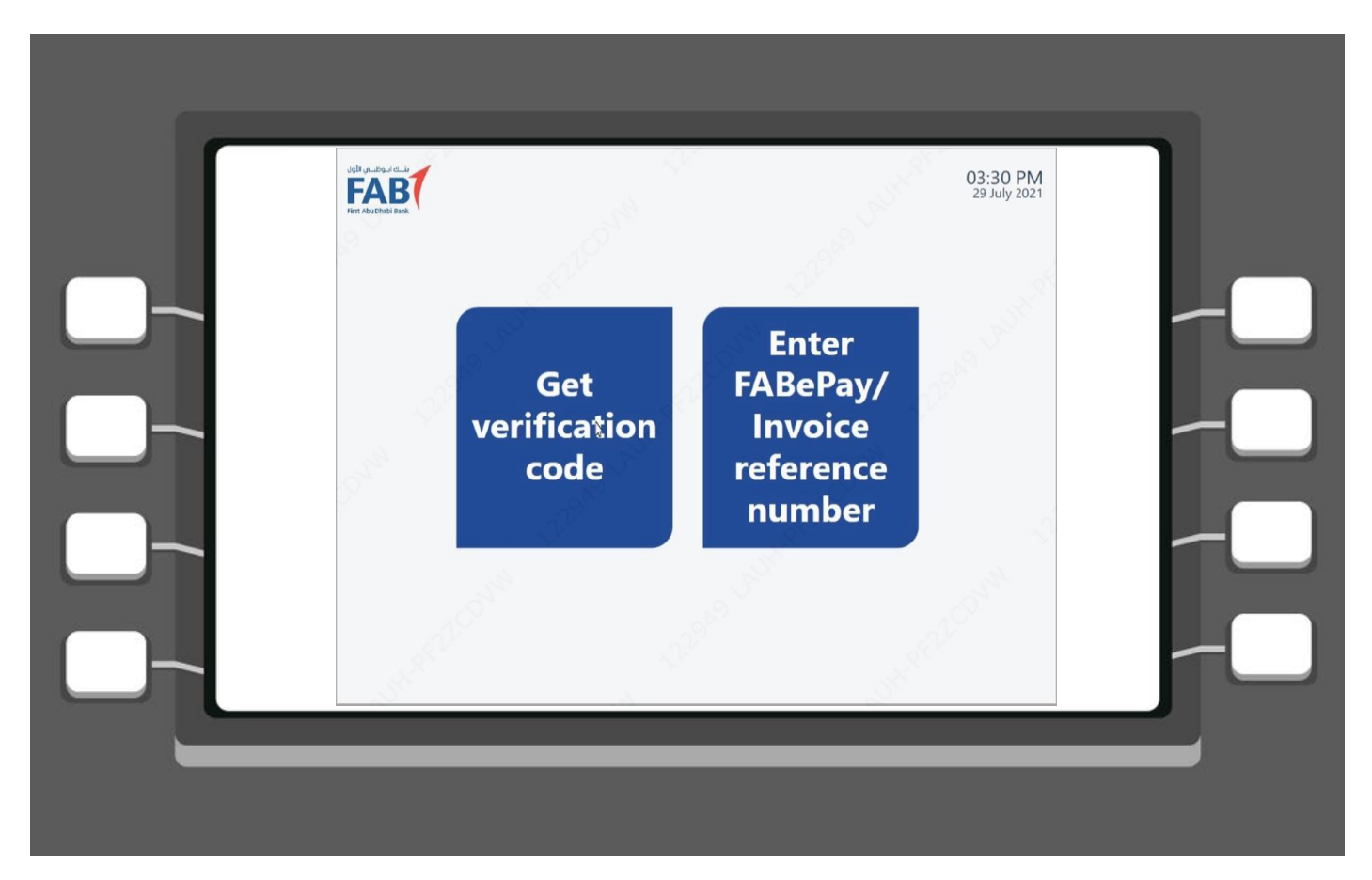

3. Click on "Get verification code" to send the code to your mobile number

| HET ARUCHAIL RUK                                                               | 03:30 PM<br>29 July 2021 |   |
|--------------------------------------------------------------------------------|--------------------------|---|
| Please enter the verification<br>code sent to your registered<br>mobile number | 1 2 3                    |   |
| 123455                                                                         | 4 5 6                    |   |
|                                                                                | 7 8 9                    |   |
|                                                                                |                          |   |
|                                                                                | No. Contraction          |   |
|                                                                                | AN ALL                   | - |

4. Enter verification code to proceed

| FAB (<br>Fior Abu Dhabi Bank    |                         | 29 July 2021  |
|---------------------------------|-------------------------|---------------|
| Please confir                   | m the reference details |               |
| Selected Biller:                |                         | 1.5           |
|                                 |                         |               |
| Account Number:<br>098*****3456 |                         |               |
| Invoice Number:<br>108060089    | Outstanding Amount      |               |
| EMIRATESID :                    |                         | 3. the second |
|                                 | CONFIRM                 | /             |
| X CANCEL                        | CONFIRM                 |               |

5. Confirm your details to finalize your payment

| sight you digue claude<br>FRANK Alexandre |                                                | C   | 03:35 PM<br>29 July 2021 |   |
|-------------------------------------------|------------------------------------------------|-----|--------------------------|---|
| 2) T                                      |                                                |     |                          |   |
| 17.949 Land                               |                                                |     | - AND                    | - |
| Pla                                       | ابنج ↑ ک <sup>ن</sup> با<br>Pase insert your c | ash |                          | - |
|                                           | cuse insert your e                             |     | sa s                     |   |
| A SPACE                                   |                                                |     |                          |   |

## 6. Insert your cash

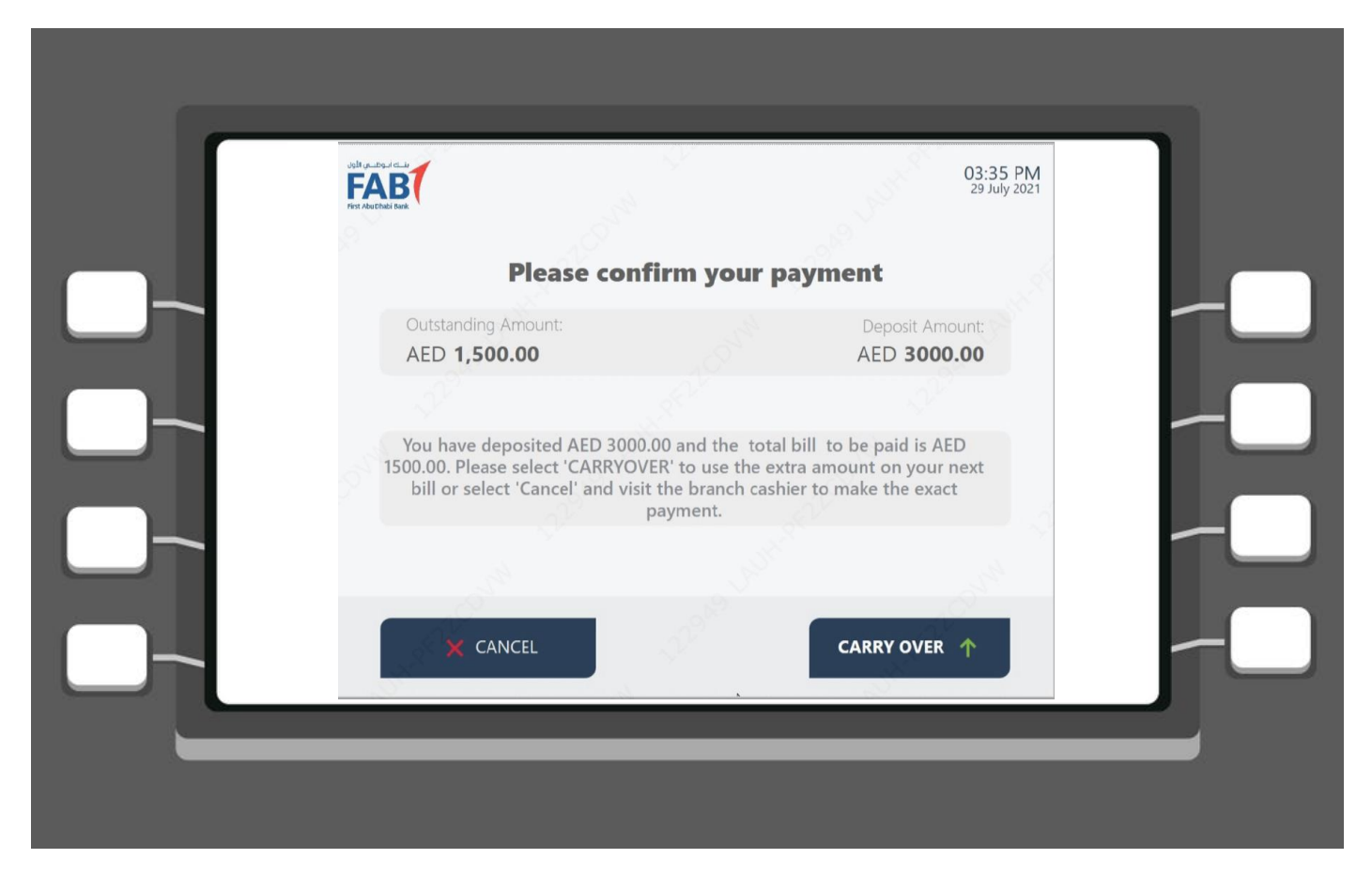

7. Confirm your payment

|   | FAB (<br>Fiert Abu Chuei Karik   |                | 29 J                                | uly 2021 |
|---|----------------------------------|----------------|-------------------------------------|----------|
|   | Please                           | confirm your p | ayment                              | 10       |
| _ | Invoice number:                  |                | Deposit Amount:                     |          |
|   | 108060089                        |                | AED 3,000.00                        |          |
|   |                                  |                |                                     |          |
|   | Account number:<br>098******3456 |                | Outstanding Amount:<br>AED 1,500.00 |          |
|   |                                  |                |                                     | 3.0      |
|   | Selected Corporate account       | t:             | 2 <sup>1</sup>                      | 32       |
|   |                                  |                |                                     |          |
|   | 10                               |                | - Al                                |          |
|   | 🗙 CANCEL                         |                | CONFIRM 🗸                           |          |
|   |                                  | N              |                                     |          |

8. Re-confirm your payment to complete

Thank you! Your deposit has been completed succesfully.